神奈川县公立高中入学考试线上报名系统

面向县内外籍考生的特殊名额招生报名的操作说明

汉字、平假名、片假名、字母和数字均可用于输入。但不能使用依赖于所用终端环境的字符。如果 输入不能使用的字符,将无法进入下一屏幕。打字方法采用平假名键入。

神奈川县教育委员会高中教育科

# Ⅰ 确认使用条款和注册认证方式

## Ⅰ. 确认使用条款

请扫事先颁发的 《神奈川公立高中报 名前注册申请表说明》上的二维码,进 入使用条款网页,并键入同意。 如果无法读取二维码,请在浏览器上 直接输入URL(链接)后进入网页。

| <横須賀市立高校の志願に         | (関すること>               |  |
|----------------------|-----------------------|--|
| 橫須賀市教育委員会事務局         |                       |  |
| 学校教育部教育指導課           | 12-30 120 120 120 120 |  |
| 〒238-8550 神奈川県横須     | 顏質市小川町11番地 1号館6階      |  |
| TEL: 046-822-8479    |                       |  |
| FAX: 046-822-6849    | 1.4 - 01+7 ± 15       |  |
| w Elkinekiciely unt- | 10-10-00-000          |  |
|                      | ■利用規約を確認しました。         |  |
|                      |                       |  |
|                      | 利用規約に同意します >          |  |
|                      |                       |  |
|                      |                       |  |

## 2. 注册认证方式

 登录申请网站时需要验证码 请输入能收到可以接受短信的手 机号码。

| 認証方法登録                                                                            |
|-----------------------------------------------------------------------------------|
| 神奈川県公立高等学校入学者選抜インターネット出願システム                                                      |
|                                                                                   |
| 【現在の申請状況】                                                                         |
| ######## ● ◆ 認知力法母雑 ■■■ → 志願者情報入力 → 探写真データの準備 → 解写真データの編集 → 解写真データの語録 → パスワード入力 → |
| 人力内容確認 ⇒ 赤海宮母線で填完 /                                                               |
|                                                                                   |
| SMS送信先情報                                                                          |
|                                                                                   |

② 按下 [发送短信验证码] 后、验证码就会发出。输入验证码后,请按 [次へ]。

| 電話番号 | (1) (1) (1) (1) (1) (1) (1) (1) (1) |  |
|------|-------------------------------------|--|
|      | □ SMSを利用できない方はチェックを入れてください。         |  |

- ③ 如果您的手机无法接收短信,请在″□SMS を利用できない方はチェックをいれてください"选择 栏划勾,复选框会打开输入电子邮箱的选项画面。
- ④ 输入可使用的电子邮箱。 @ 以后的域名请从(選択してください)中的列表中选择。如果列表中没有您的域名,请选择"其他",并在 @ 之前输入完整的邮箱号。

例如: XXXXX@yyyyy.jp @ 其他

⑤ 按下 [メール確認]后电子邮件应用程序即启动,电子邮件自动发送。确认已收到电子邮件后,在 「□メールアドレスを確認しました]处勾选,然后按[次へ]。

| SMS送信先情報  |                                                                                                    |
|-----------|----------------------------------------------------------------------------------------------------|
| 電話番号      | 例:09099999999<br>※ハイフン無しの半角数字で入力してください。<br>SMS認証テストコード送信ボタンで発行されたコードを入力してください。<br>3 SMSを利用できない方はチェックを入れてください。                                                                                                    |
| メールアドレス情報 |                                                                                                    |
| メールアドレス   | ①     ③     ③     ③     ③     ③     ③     ③     ③     ④     ③     ④     ③     ③     ③     ③     ③     ③     ③     ③     ③     ③     ③     ③     ③     ③     ③     ③     ③     ③     ③     ③     ③     ③     ③     ③     ③     ③     ③     ③     ③     ③     ③     ③     ③     ③     ③     ③     ③     ③     ③     ③     ③     ③     ③     ③     ③     ③     ③     ③     ③     ③     ③     ③     ③     ③     ③     ③     ③     ③     ③     ③     ③     ③     ③     ③     ③     ③     ③     ③     ③     ③     ③     ③     ③     ③     ③     ③     ③     ③     ③     ③     ③     ③     ③     ③     ③     ③     ③     ③     ③     ③     ③     ③     ③     ③     ③     ③     ③     ③     ③     ③     ③     ③     ③     ③     ③     ③     ③     ③     ③     ③     ③     ③     ③     ③     ③     ③     ③     ③     ③     ③     ③     ③     ③     ③     ③     ③     ③     ③     ③     ③     ③     ③     ③     ③     ③     ③     ③     ③     ③     ③     ③     ③     ③     ③     ③     ③     ③     ③     ③     ③     ③     ③     ③     ③     ③     ③     ③     ④     ③     ③     ④     ③     ③     ③     ③     ③     ③     ③     ③     ③     ③     ③     ③     ③     ③     ③     ③     ③     ③     ③     ③     ③     ③     ③     ④     ③     ④     ④     ③     ④     ③     ④     ④     ④     ④     ④     ④     ④     ④     ④     ④     ④     □     □     □     □     □     □     □     □     □     □     □     □     □     □     □     □     □     □     □     □     □     □     □     □     □     □     □     □     □     □     □     □     □     □     □     □     □     □     □     □     □     □     □     □     □     □     □     □     □     □     □     □     □     □     □     □     □     □     □     □     □     □     □     □     □     □     □     □     □     □     □     □     □     □     □     □     □     □     □     □     □     □     □     □     □     □     □     □     □     □     □     □     □     □     □     □     □     □     □     □     □     □     □     □     □     □     □     □     □     □     □     □     □     □     □     □     □     □     □     □     □     □     □     □     □     □ |
| メールアドレス確認 | <ul> <li>確認のためメールアドレスを再入力してください</li> <li>         ・         ・         ・</li></ul>                                                                                                    |
|           | 次へ >                                                                                                    |

# 2 考生的注册申请

Ⅰ. 输入考生和家长/监护人信息

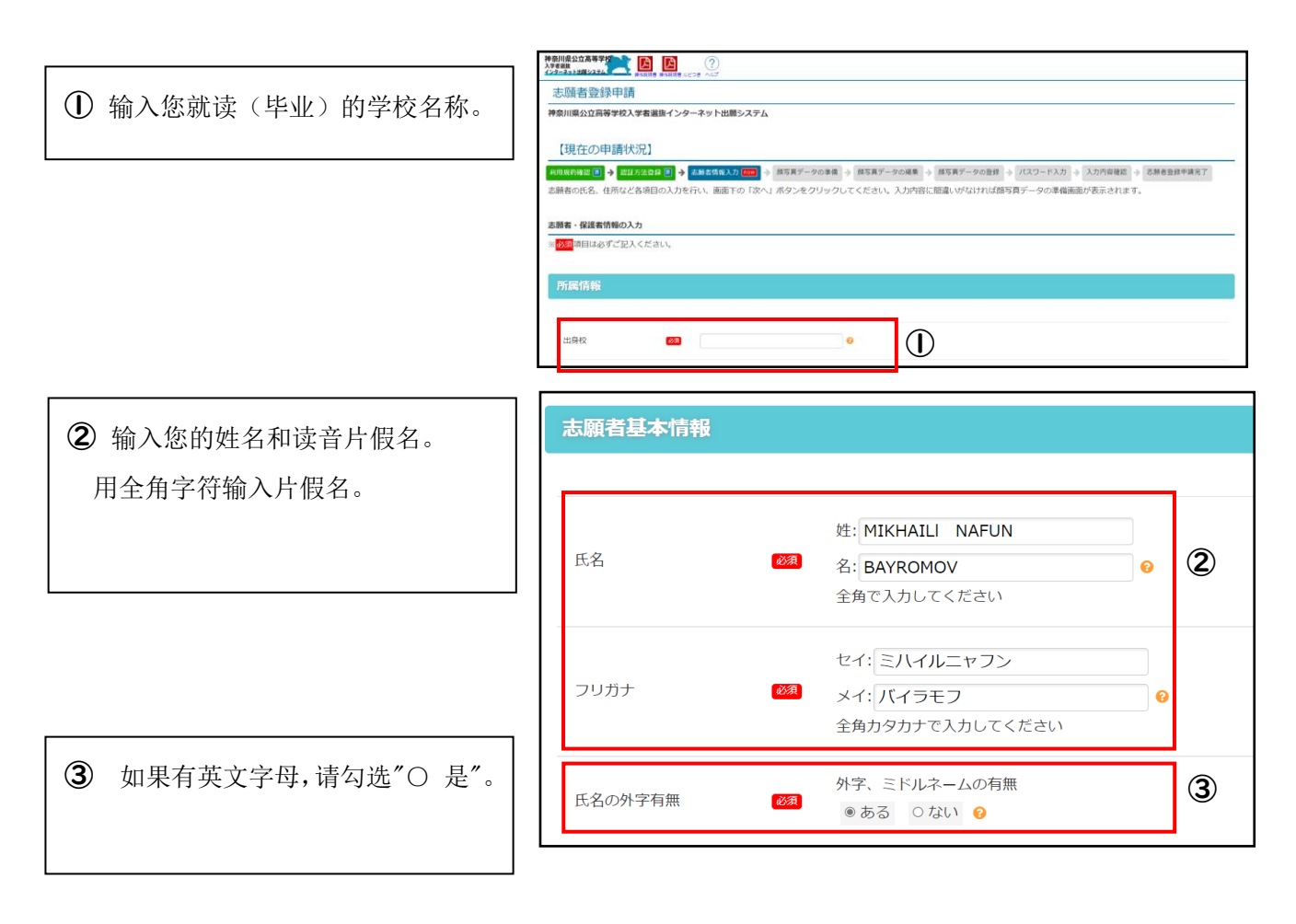

④ 如果您目前就读于初中三年级,请
 选择「〇卒業(修了)見込み」
 如果您己毕业,请选择「〇既卒」方框
 内打勾,并输入毕业年月。

⑤ 输入出生日期。

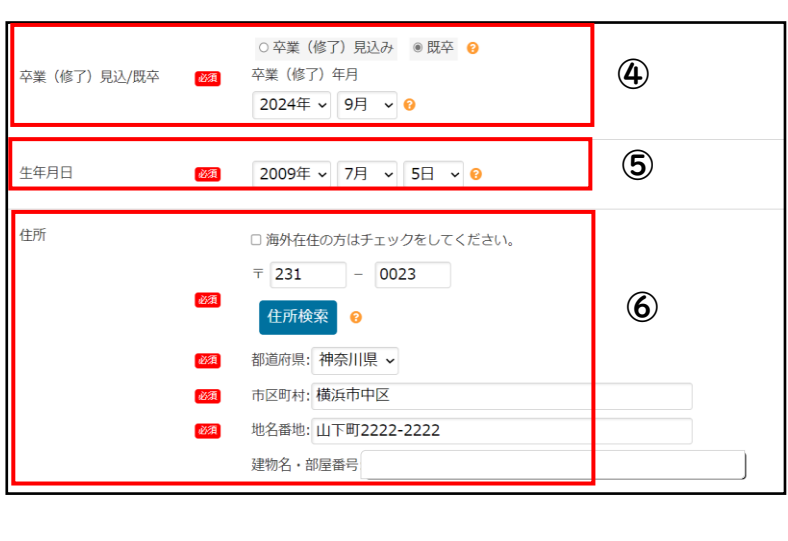

6 输入家庭住址。

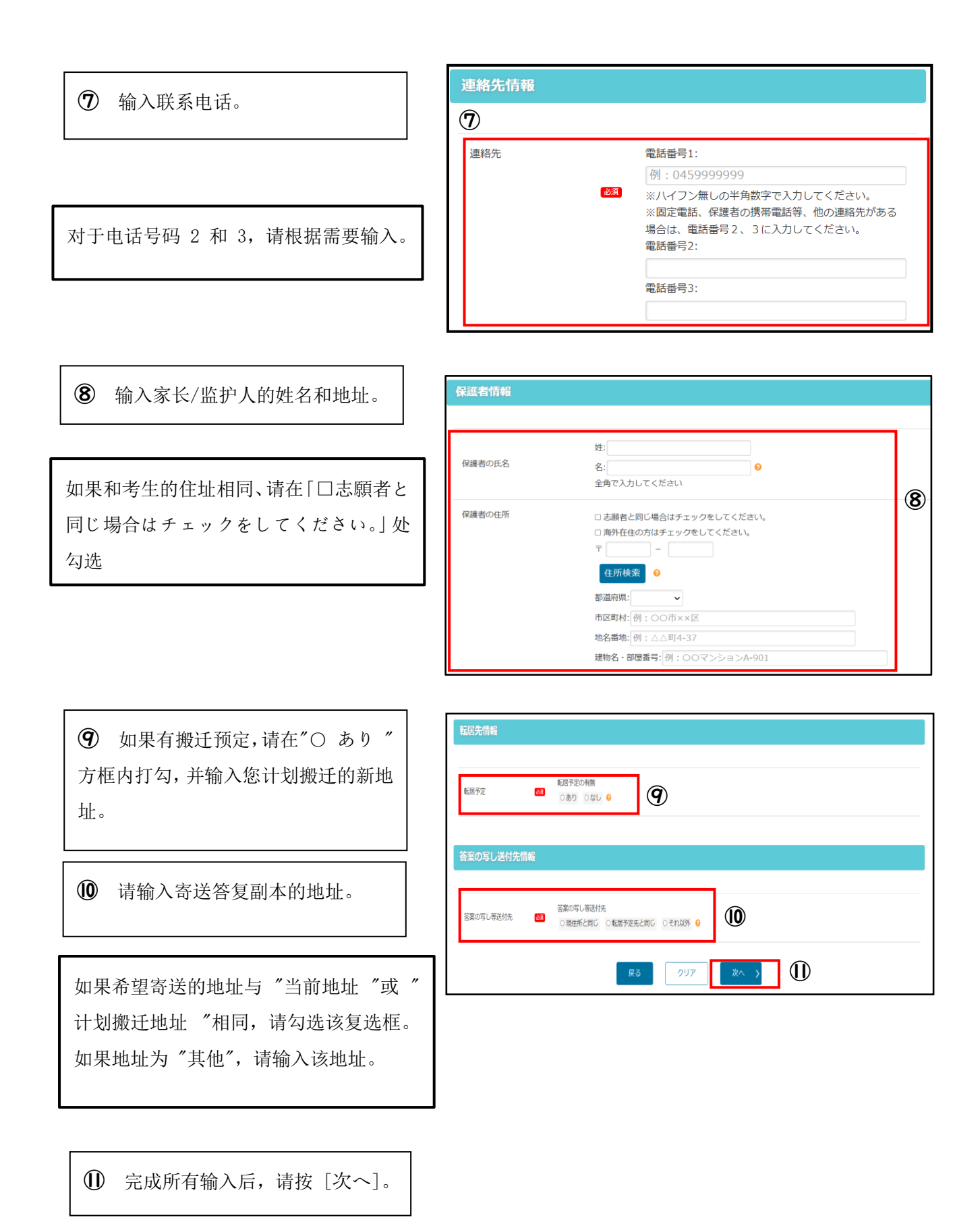

- 2. 登记人脸照片数据
  - ① 上传一张脸部照片。
     也可以通过智能手机上的相机功能拍一张自己的面部照片直接上传。

面部照片的注意事项。

- 数据大小不超过 2 MB。
- •图像画素达到能够辨识人脸。
- •背景为白色或浅色。
- 六个月以内拍摄的。

② 根据相框调整上传的头像大小和位置,按[登録する写 真をチェック],然后按[この写真を登録する]。

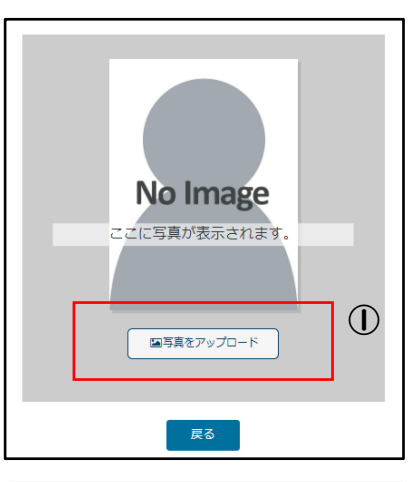

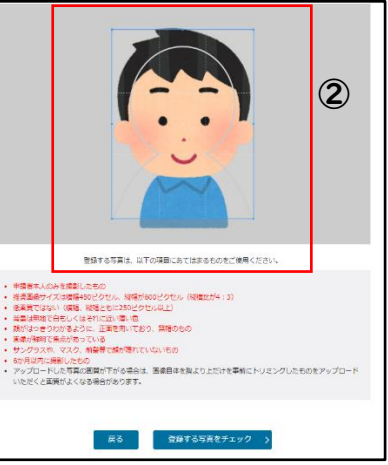

## 3. 设置密码

输入用于登录的密码。

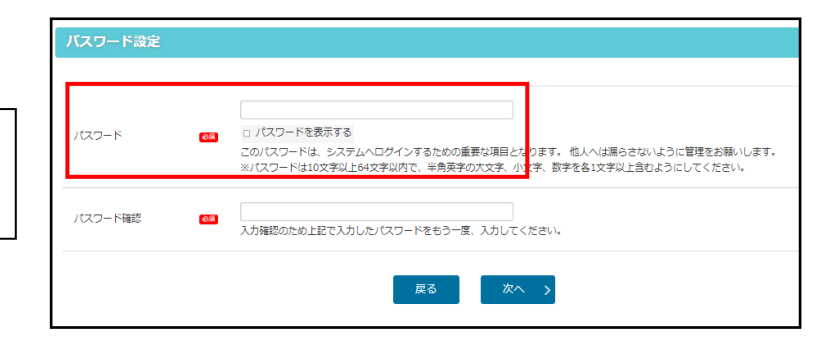

#### 4. 确认已输入的内容

确认己输入的详细信息后,按下[申 請する]。

按下[申請する]后,注册信息中可以

更改的只有验证方式一项。

所以请仔细慎重确认!

| 1001年日はおポプロ1ノビナ(                                                   | 、<br>、            |        |        |  |
|--------------------------------------------------------------------|-------------------|--------|--------|--|
| иннарус(CA 201</th <th>14<br/>1</th> <th></th> <th></th> <th></th> | 14<br>1           |        |        |  |
| 所属情報                                                               |                   |        |        |  |
|                                                                    |                   |        |        |  |
| 出身校                                                                | 6 <b>7</b>        |        | _      |  |
| $\sim$                                                             |                   | $\sim$ | $\sim$ |  |
|                                                                    |                   | $\sim$ | $\sim$ |  |
| 転居予定                                                               | 転居予定の有無<br>8 なし 2 |        |        |  |
|                                                                    |                   |        |        |  |
|                                                                    |                   |        |        |  |
| 答案の写し送付先情報                                                         |                   |        |        |  |
| 皆案の写し送付先情報                                                         |                   |        |        |  |

【現在の申請状況】

#### 5. 考生注册申请完成

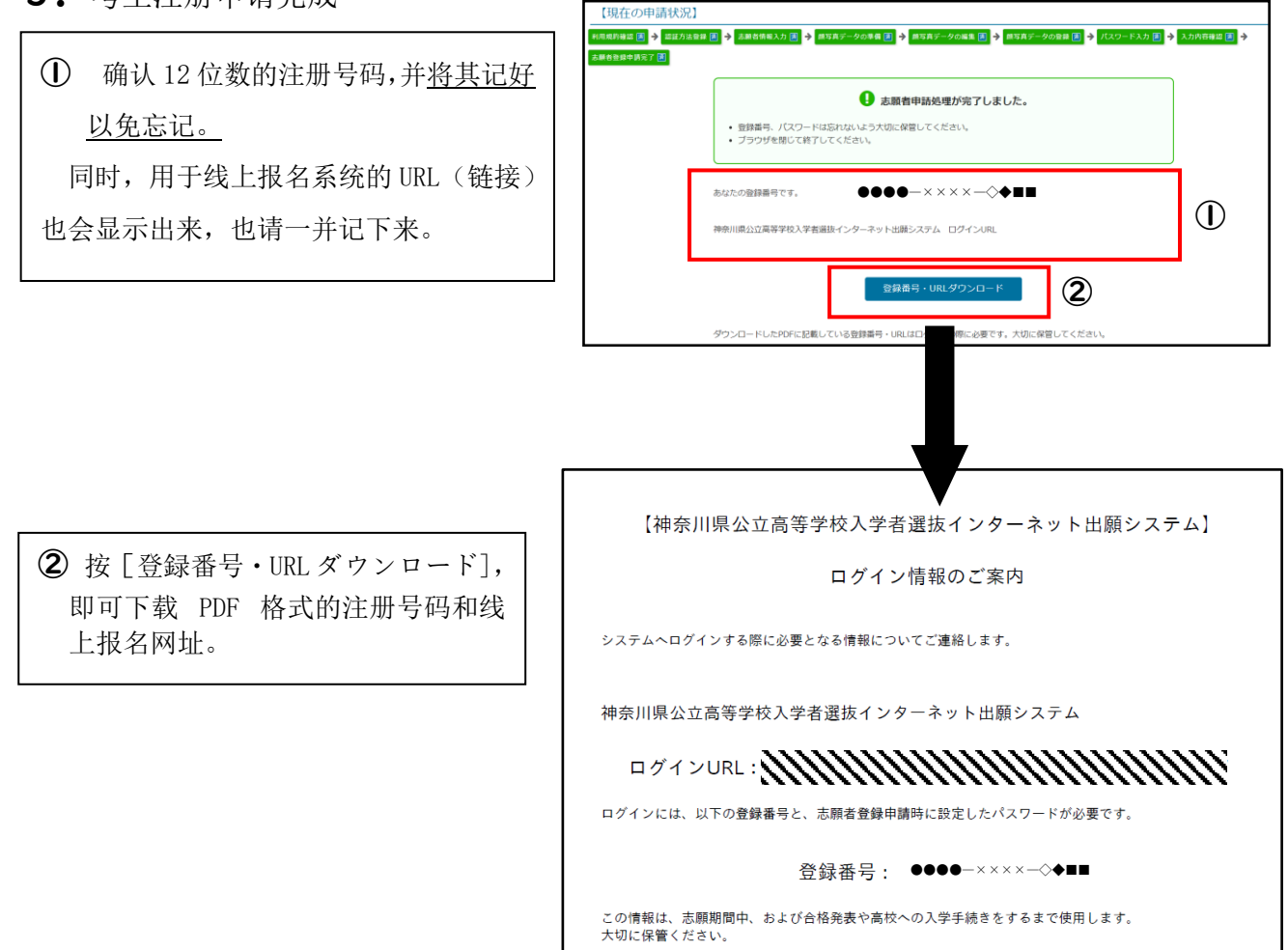

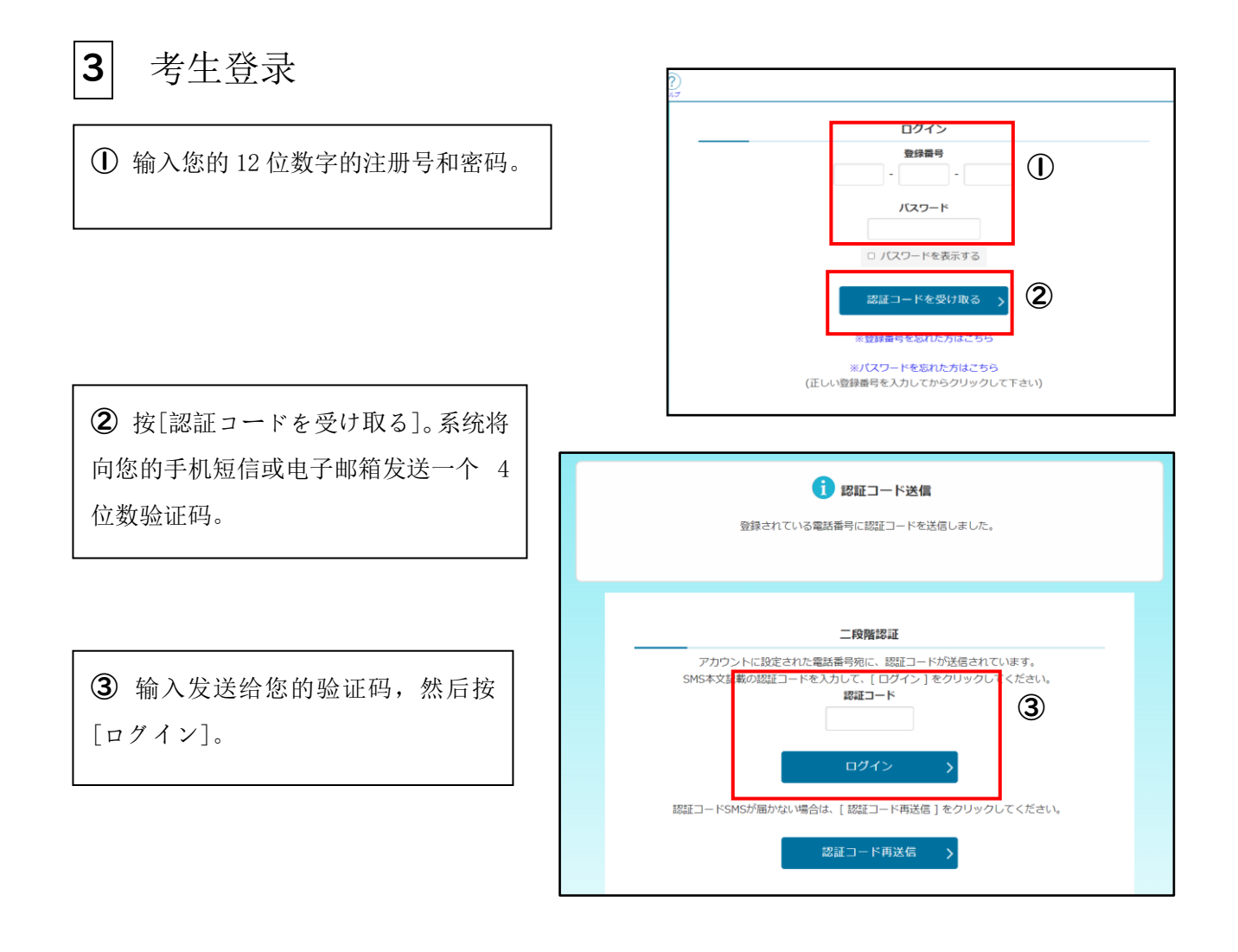

# 4 报名屏幕菜单的内容

"お知らせ"部分显示已完成的
 手续内容等信息。

② "あなたの登録情報"部分,如果
 您已完成报考资格承认和特殊名额
 招生资格确认申请,则可以显示出您
 的准考资格等信息。

| 神奈川県公立高等学校<br>入学者選座<br>インターネット出版システム<br>IBHR所語 ACCO3 へんプ 2歳5.400H        | かもめ第一中学校 神奈川ガブリエル 太郎 ロクアウト         |
|--------------------------------------------------------------------------|------------------------------------|
| 神奈川県2<br>① 入学者選抜<br>インターネット                                              | 公立高等学校<br>出願システム                   |
| 1 お知らせ 📑                                                                 |                                    |
| 2024年09月06日 08:53 NEW 志勋資格 (海外帰国生徒特別募集)                                  | ▲▲▲                                |
| 2024年09月06日 08:53 🗤 法题自情 (在微外国人等特别募集)                                    | が登録されました。                          |
| 2024年09月05日 20:33 NEW 法願者基本情報の確認が完了しまし                                   | <u></u>                            |
| 4                                                                        | 4                                  |
| □い あなたの登録情報                                                              |                                    |
| 志願入力、申請はされていません。                                                         |                                    |
| 資格の承認状況:                                                                 |                                    |
| 海外 在黑                                                                    |                                    |
|                                                                          |                                    |
|                                                                          |                                    |
| 志願情報の入力/修正                                                               | > 志願者基本情報確認 >                      |
| <ul> <li>志願情報の作成、修正および申購(提出)を行います。</li> <li>入力内容は、下書き保存ができます。</li> </ul> | <ul> <li>志願者基本情報を確認します。</li> </ul> |
| 納付情報確認                                                                   | > 志願者基本情報変更 >                      |

#### 5 输入报名信息 かもめ第一中学校神奈川ガブリエル 太郎 Ⅰ . 输入报名信息 神奈川県公立高等学校 入学者選抜 インターネット出願システム ① 确认用您的账号是否可以登录 🔒 お知らせ 💻 进入系统。 2024年09月06日 08:53 NEW 志願資格(海外帰国生徒特別募集)が登録されました。 2024年09月06日 08:53 🚾 志願資格(在県外国人等特別募集)が登録されました。 2024年09月05日 20:33 NEW 志願者基本情報の確認が完了しました 确认[あなたの登録情報]中的 2 □\_\_\_\_\_ あなたの登録情報 [資格の承認状況]部分是否显示为 志願入力、申請はされていません。 [在県]。 資格の承認状況 海外 在票 ▶ 志願手続 ○ 志願者基本情報 报考资格承认申请(表格 15 或 志願情報の入力/修正 志願者基本情報確認 3 പ്പ 表格 18)的考生将看到与[在県] 主題者基本情報を確認します 入力内容は、下書き保存ができます r Norther the second second se 志願者基本情報変更 同时显示出[15号]或[18号]。 納付情報確認 志願入力 《<mark>必須</mark>項目は必ずご記入ください。 学校 かもめ第一中学校 氏名 神奈川ガブリエル 太郎 ③ 按下「志願情報の入力/修正]。 **(4**) 必須 募集区分 在県外国人等特別募集 🖌 課程区分 必須 全日 🗸 (5) 📖 志願高校 県立新栄 (全日) 4 在招考类别中选择 「在県外国人 志願学科・コース・部 ØA 普通科 🖌 等特別募集 |。 国籍情報 国籍: フィリピン 🗸 在课程类别中,选择 「全日」或「定 ※日本国籍との重国籍の場合は、日本ではない方の国を選択してくださ 必須 い. 時」。 ※リストにない場合は、「その他」を選択し、以下に入力してください。

"县内外国人特殊名额招生"选项,只有在您所要报名的高中已经确认您具有报名资格后才能开启。

⑤选择报名的高中和希望的学科、课程。

在选择时,请仔细、慎重地操作。以免选错行或选错项目,造成报名失误。

**6** 输入"国籍"。

从列表中选择您的国籍。如果您同时拥有 日本国籍和外国国籍,请选择外国国籍。如 果列表中没有您的国籍,请选择"其他"。 选择了"其他"以后就会出现一个用于打 字的输入栏,您可以输入自己的国籍。

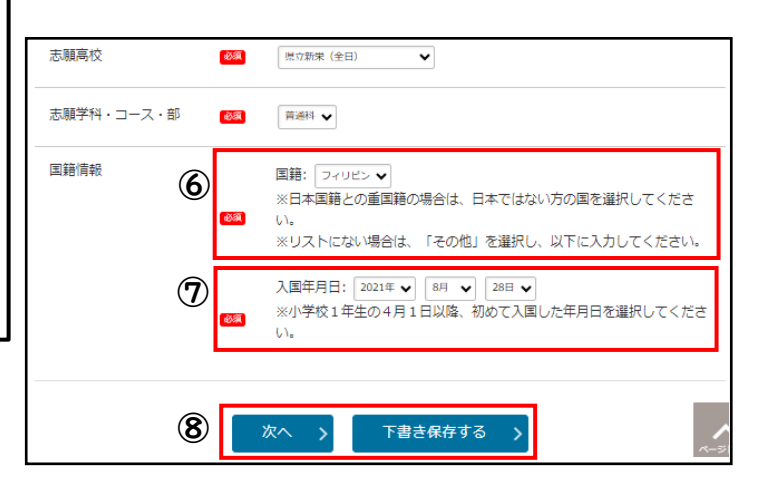

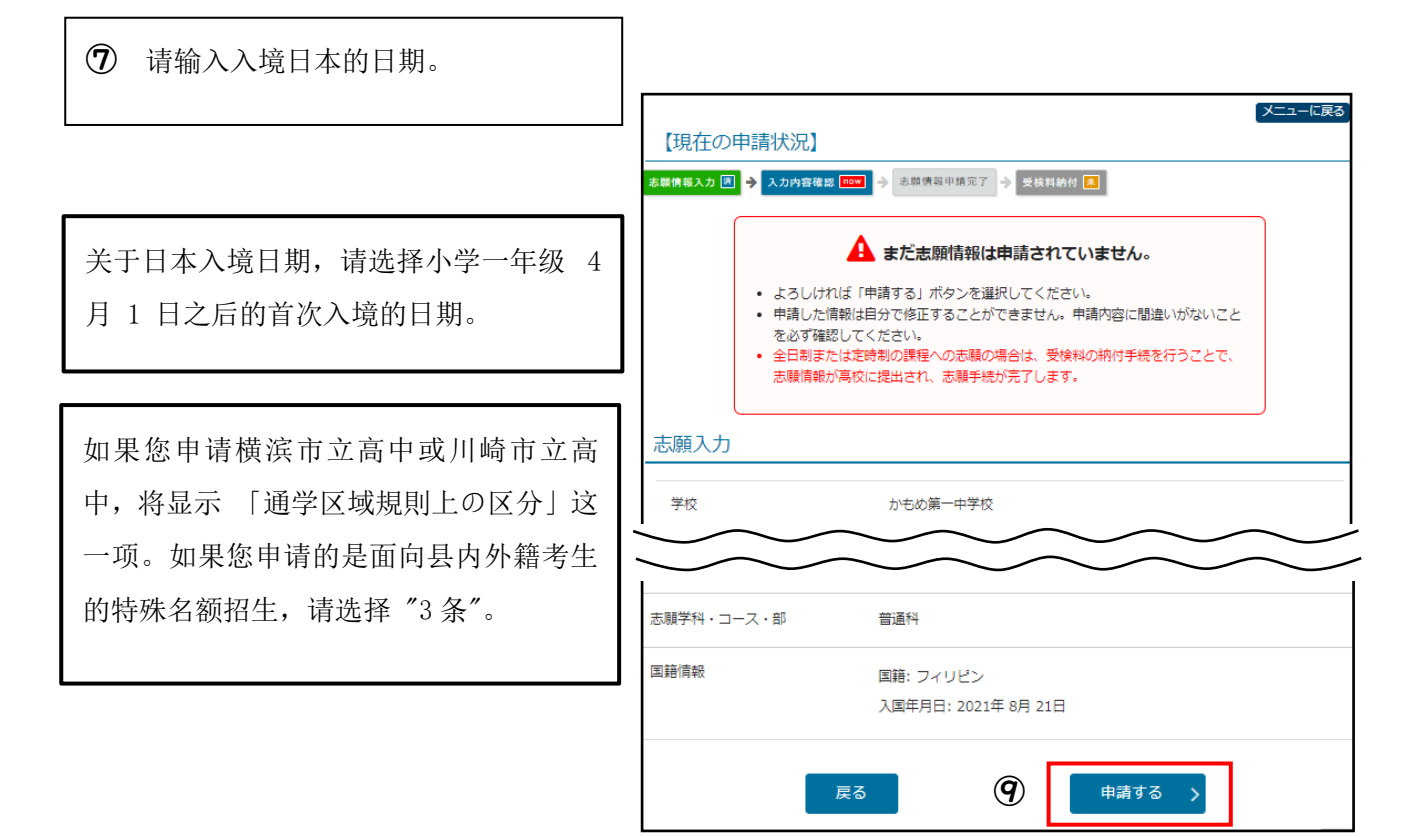

⑧ 完成信息输入后,按[次へ]。如果要暂时保存草稿,请按下 [下書き保存する]。

9 请仔细认真地核对输入的信息是否正确。如果没有问题,则按[申請する]键。

### 2. 缴纳报名费

如果在填写完报名信息后立即支付报 名费,请按[受験料納付]。

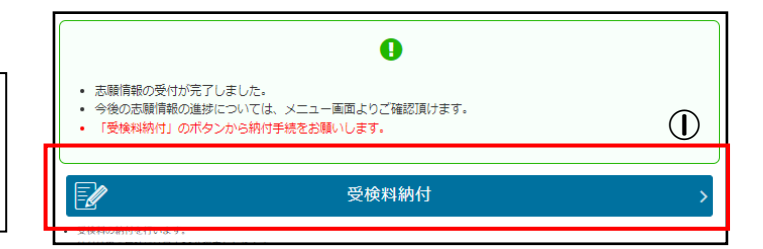

※如果忘记支付报名费,您的报名信息将送达不到您所要报考的高中,您也将无法参加考试。

所以请尽早支付报名费。

|                                                     |     | □     かなたの登録情報                                                                         |                  |                                                                                                    |
|-----------------------------------------------------|-----|----------------------------------------------------------------------------------------|------------------|----------------------------------------------------------------------------------------------------|
| ② 如果在填写完报名信息后没有立即支付报名费,则在菜单页面找到[受験料納付]项目按下后,进入支付页面。 |     |                                                                                        | 8072 - 8098<br>Q | <b>志範</b> 名以木信弱                                                                                                    |
|                                                     |     | 志願入力/修正                                                                                |                  | 志厳者基本情報確認                                                                                                    |
|                                                     | (2) | <ul> <li>志勝情報の入力は病在お使いいただけません。志勝同様をご優招くだ</li> <li>志勝情報の作用。信正および申請(役当)を行います。</li> </ul> | зі\. • 5#        | 11                                                                                                    |
|                                                     |     | 受検料納付                                                                                  | > · ##           | 一心間石基本(目物変更     )     //     //     //     //     //     //     //     //     //     //     //     //     //     //     //     //     //     //     //     //     //     //     //     //     //     //     //     //     //     //     //     //     //     //     //     //     //     //     //     //     //     //     //     //     //     //     //     //     //     //     //     //     //     //     //     //     //     //     //     //     //     //     //     //     //     //     //     //     //     //     //     //     //     //     //     //     //     //     //     //     //     //     //     //     //     //     //     //     //     //     //     //     //     //     //     //     //     //     //     //     //     //     //     //     //     //     //     //     //     //     //     //     //     //     //     //     //     //     //     //     //     //     //     //     //     //     //     //     //     //     //     //     //     //     //     //     //     //     //     //     //     //     //     //     //     //     //     //     //     //     //     //     //     //     //     //     //     //     //     //     //     //     //     //     //     //     //     //     //     //     //     //     //     //     //     //     //     //     //     //     //     //     //     //     //     //     //     //     //     //     //     //     //     //     //     //     //     //     //     //     //     //     //     //     //     //     //     //     //     //     //     //     //     //     //     //     //     //     //     //     //     //     //     //     //     //     //     //     //     //     //     //     //     //     //     //     //     //     //     //     //     //     //     //     //     //     //     //     //     //     //     //     //     //     //     //     //     //     //     //     //     //     //     //     //     //     //     //     //     //     //     //     //     //     //     //     //     //     //     //     //     //     //     //     //     //     //     // |
|                                                     |     | <ul> <li>時日購買の反制には最大30分程度力かります。</li> <li>必ず、保護委員件のもとで助付を行ってください。</li> </ul>            | • 約4<br>志秋<br>王才 | /道知方法は外の修正が必要な場合は、中学校等(在時/字集校)の担任の先生に修正を依頼してください。<br>特殊が最後へ提出される前であれば、担任の先生が利用できる「古緑香料料」直形にて古緑香基大特制の修<br>可能です。人類情報が別を提認のの場合は、高な人気にされる米でおけば、中学公開等が一般情報を表示<br>アントで知識研究の目前に、第三・アンドラッチュ(「古緑語社会社会社会社の人生」の一名                                                                                                    |
|                                                     |     | 前付情報確認                                                                                 | >                | eucleannaisteannaistic Cがらさます。 (Amaratic Attrazers)<br>)                                                                                                    |
|                                                     |     |                                                                                        |                  |                                                                                                    |
|                                                     |     | 納付方法選択                                                                                 | ボクンを選切してください     | メニューに戻る                                                                                                    |
|                                                     |     | 「「「「「」」、「「「「」」、「「」」、「「」」、「「」」、「「」」、「「」                                                 | ハッテング建筑ひてく/こさい。  |                                                                                                    |
|                                                     |     | 納付方法                                                                                   |                  |                                                                                                    |
| ● 按照屏幕上的指示完成付款程序。                                   |     |                                                                                        |                  |                                                                                                    |
|                                                     |     | ○ クレジット                                                                                |                  |                                                                                                    |
|                                                     | I   |                                                                                        |                  | Mart Secondart (                                                                                                    |
|                                                     |     |                                                                                        |                  | はたまた「 ⑥ リモモー 『 ③ ASYFEARN<br>BREN (LL USCARY <u>COSBIN-1811</u><br>一 一 一 一 一 一 一 一 一 一 一 一 一 一 一 一 一 一 一                                                                                                     |
|                                                     |     |                                                                                        | ===必ずご確認くださ      | ····===                                                                                                    |
|                                                     |     |                                                                                        | コンビニやATMで納付さ     | れる場合、以下の番号が納付番号となります。                                                                                                    |
|                                                     |     |                                                                                        | コンビニ・ATM         | 納付番号                                                                                                    |
|                                                     |     |                                                                                        |                  | お客様番号                                                                                                    |
|                                                     |     | ○ コンビニ / ペイジー                                                                          | マーストップ           | 確認番号                                                                                                    |
| 1                                                   |     | L                                                                                      |                  |                                                                                                    |
| ④ 您可以通过菜单页面上的[納付額]                                  | 4   |                                                                                        | 納付額確             | 認                                                                                                    |
| 游羽]迭顶本美白口的什物华阳                                      | J   |                                                                                        |                  |                                                                                                    |
| 哐啦」処坝亘有日口的竹朳扒沉。                                     | -   |                                                                                        |                  |                                                                                                    |

## 输入变更志愿信息

6

申请更改志愿需要前往神奈川县教育委员会高中教育科的接待窗口。请携带可登录报名网站的上网工具(如智能手机等)。

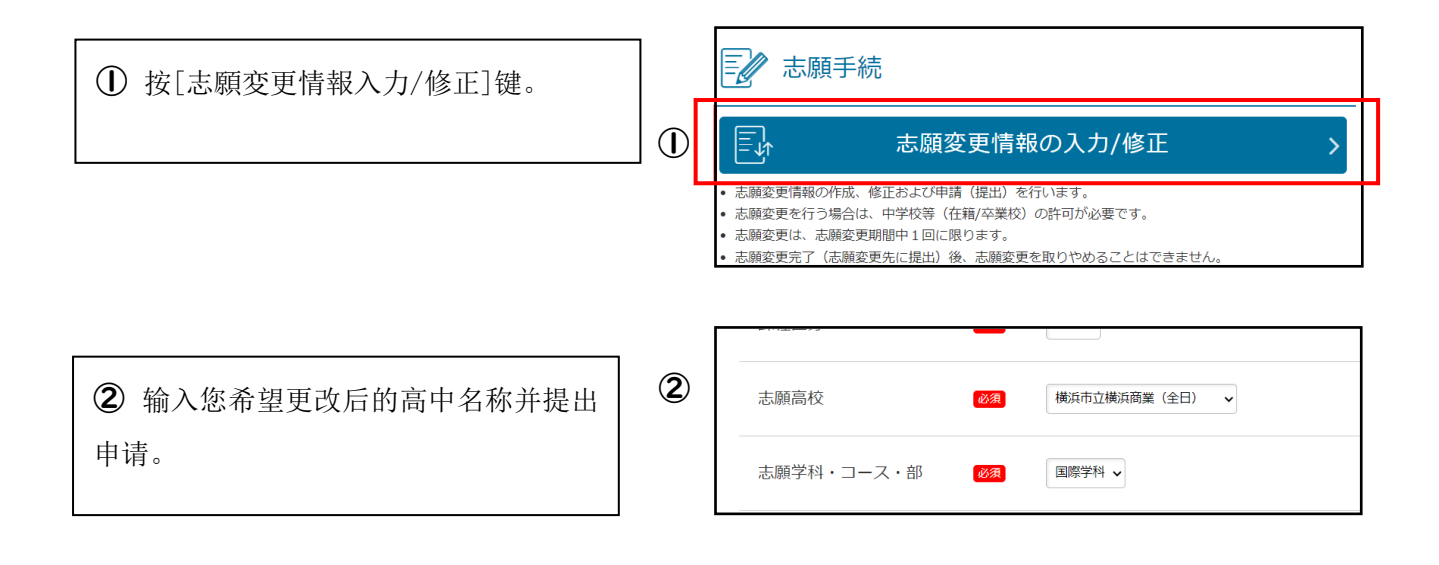

③ 如果需要补交报名费,屏幕将显示[受検 料納付]。请在此付费

| 2998273 20 |                                                                                                    |   |
|------------|----------------------------------------------------------------------------------------------------|---|
|            | ●<br>・ 表記を使めの使用が定くしました。<br>・ 今後のため時期の決定時については、メニュー申請よりご確認目的はより。<br>・ 「安保市時時日」のパタンからMAF-FREを記録いします。 | 3 |
| Z          | 受検料納付                                                                                              |   |
| 受検許の納利を行い  | 87.                                                                                                |   |

## 7 打印准考证和报名信息个人表

Ⅰ. 打印准考证

F 志願情報・受検票印刷  $(\mathbf{I})$ ① 打印准考证的日期开始后,[受検票 受検票印刷 印刷]键即可开启使用。 受検票をPDFで印刷します。 ・印刷できる環境をお持ちでないかたはコンビーエンスストアで印刷することができます。 PDF 下書き用志願情報個人票印刷 • 下書き用志願情報個人票(手書き用、白紙)をPDFで印刷します。 志願情報個人票印刷 PDF • 志願情報個人票(志願情報)をPDFで印刷します。 
願書として提出することはできません。 **②** 如果家有打印机,按[PDF から印刷] 2 键,即可打印 PDF 文件。 く必要がございます ネットワークプリントサービス利用規制 (特徴は、物理物理事会が注意業する「特別相応の業年や5.学者(おくつーや)とお取り入力」が例する予定なやきだしたがって、非常にないてパントプラトする(作為ワイルをオッピスキルステムにあるからの意思) まて、なお、物理による年近の学者さみ、「新聞相応に実施学な、予想は「シーマーン ARRU みない ような意識までからやった時間まれたませった、それでリーマルの意味が行いたものとしてす、正し、総要用のできる アッパルの気が、サイズである年にいたは、実施研究のためになったす、 (特徴は、新学校)になっため、新聞目前にの意味を解放が行いたなからきにしたった、自然に設定されたシープカイクになった。) ・パントプライドなどの生ます。(18. 特殊名 もの点をおした)、プントジアントのはつい アントライルの情報(日本) イントライン、単常に定された場合になった。) ・パントプライドなどの生また。(18. 特殊名 もの点をおした)、プントジアントのはつい アントライルの情報(日本) イントライン、新学校に定された場合になった。) ・パントプライドなどの生また。(18. 特殊名 もの点をおした)、プントジアントのはのか、(18. 特別) ③ 还可以在便利店的多功能复印机上 上記の利用機約に同意する
 コンビニエンス
 ストアで印刷する 3 打印。 

## 2. 打印报名信息个人表

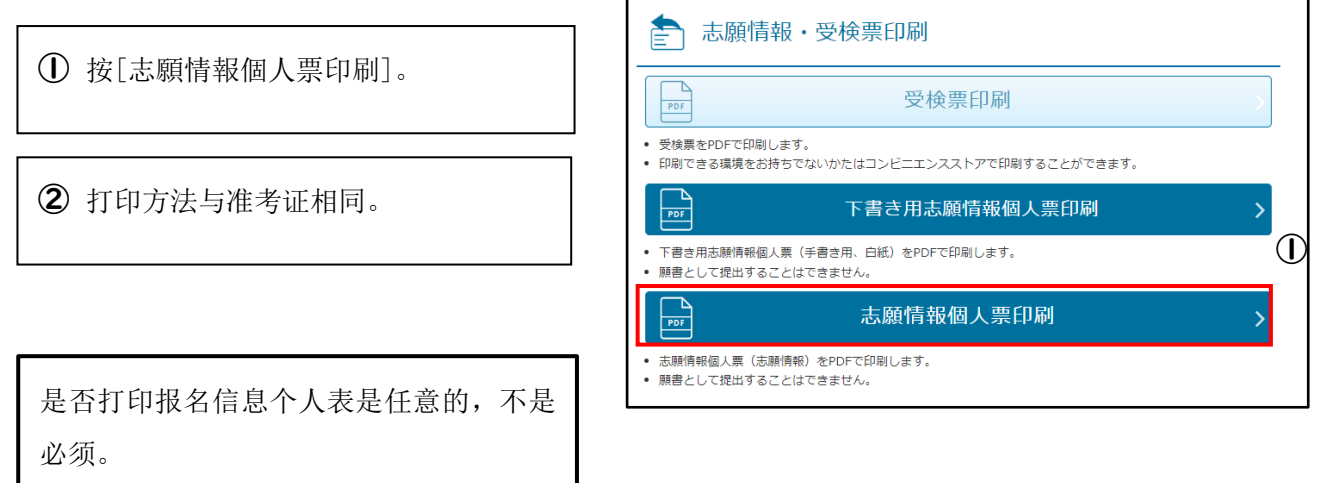

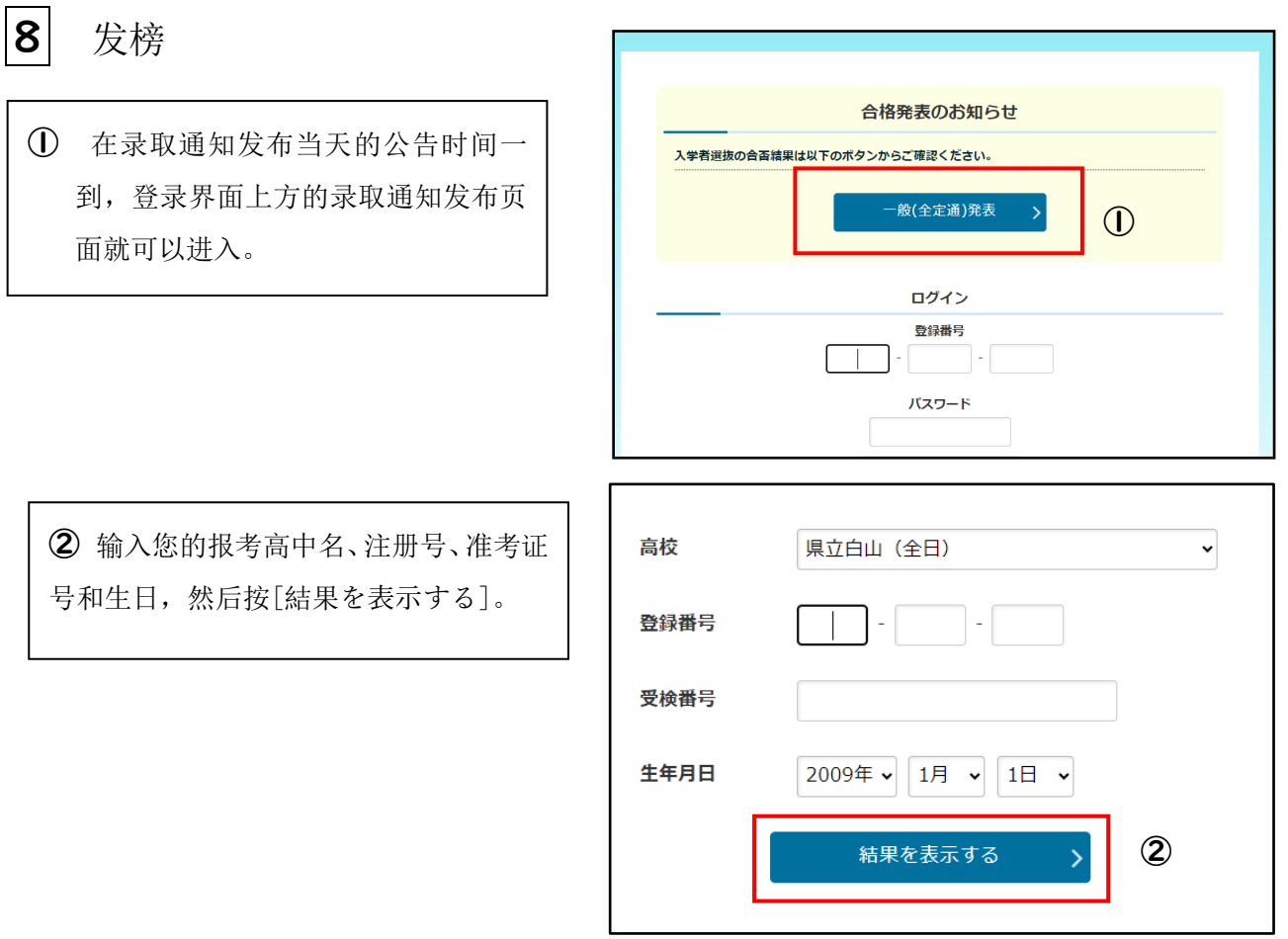

<更加详情的参考资料>

| ③ 画面显示出您是否"合格"。如果合格被录取,则根据高中给您的指示缴纳入学费。           |                                                                                                    |  |  |
|---------------------------------------------------|----------------------------------------------------------------------------------------------------|--|--|
| 项目                                                | 参照物                                                                                                    |  |  |
| 与操作说明有关的事项                                        | 登录屏幕上方的操作说明和帮助。                                                                                                 |  |  |
| 与报名手续有关的事项                                        | "报名指南" (11 月底至 12 月公布发行)。                                                                                       |  |  |
| <咨询>                                              |                                                                                                    |  |  |
| 项目                                                | 咨询单位                                                                                                    |  |  |
|                                                   | 神奈川公立高中线上报名咨询热线<br>电话号码: 050-3501-6252                                                                          |  |  |
| 与报名网站和屏幕操作<br>有关的事项                               | 电子邮箱:登录后屏幕上方的"联系我们"处显示。<br>时间:2024年11月8日至2025年3月7日,上午9点至下午5点。<br>(不包括周六、周日、节假日、年末年初(2024年12月29日至2025年1月3<br>日)。 |  |  |
| 与中考有关的事项 神奈川县教育委员会教育局高中教育科指导部。<br>电话:045-210-8084 |                                                                                                    |  |  |
| 其他                                                | 根据查询的内容选择咨询单位。<br>请查阅操作说明书和应用手册中列出的详细联系信息,这些信息已在上述参考资料中列<br>出。                                                  |  |  |